■Connect-CMS ログイン・ログアウト方法■

【ログイン方法】

1. 画面右上にある「ログイン」リンクをクリックする

| ightarrow $ ightarrow$ $ ightarrow$ https:// | .osws.jp/sample/  | t₀ <b>t</b> =  | @ 同期していません 🗶 … |
|----------------------------------------------|-------------------|----------------|----------------|
| 学校サンプルサイト                                    |                   |                | ログイン           |
| 学校 <sup>、</sup> Sample                       | サンプルサイト<br>School |                |                |
| home 学校からの                                   | お知らせ マリングマン教育委    | 員会からのお知らせ 学校情報 | 報▼ サイトマップ      |
| home                                         |                   |                |                |
| 学校からのお知らせ                                    |                   |                |                |
| ブログ                                          |                   |                |                |
| 教育委員会からのお知<br>らせ                             |                   |                |                |
| 学校情報                                         |                   |                |                |
| サイトマップ                                       | 新着情報              |                |                |

※もし、右上に「ログイン」リンクがなかった場合

トップページの URL の末尾に「/login」を入れると、ログイン画面へ遷移します。

https://サイト URL/login

上記ログイン用 URL をお気に入りに入れておくと便利です。

【スマホやタブレット表示の場合】

画面右上の「三」のマークを押し、メニューの一番したにいくと、「ログイン」がいます。

| $\leftarrow$ $\rightarrow$ $G$ $\textcircled{e}$ https://osws.jp/sampl s |                                                                                                    |
|--------------------------------------------------------------------------|----------------------------------------------------------------------------------------------------|
| 学校サンプルサイト                                                                |                                                                                                    |
| 学校サンプル<br>Sample School                                                  | サイト                                                                                                    |
|                                                                          | <ul> <li>← → C ☆ https:// .oswsjp/sampl ☆ 全 @ 同期していません ● …</li> <li>学校サンプレサイト</li> <li>学校からのお知らせ</li> <li>&gt;学校たらり</li> <li>ココ</li> </ul> |

Created By OpenSourceWorkShop

2. ログイン画面にて、ID とパスワードを入れ「ログイン」ボタンを押す

| $\leftrightarrow$ $\rightarrow$ $C$ $\textcircled{b}$ http://doi.org/10.1011 | ps://osws.jp/sample/log | in          | ۲0         | £≞ @  | 同期していません 🙎 … |
|------------------------------------------------------------------------------|-------------------------|-------------|------------|-------|--------------|
| 学校サンプルサイ                                                                     | ٢Þ                      |             |            |       | ログイン         |
|                                                                              | ログイン                    |             | ログ         | イン ID |              |
|                                                                              | ログインID                  |             |            |       |              |
|                                                                              | パスワード                   |             |            | パスワー  | 4-           |
|                                                                              |                         | □ ログイン状態を維持 | する。        |       |              |
|                                                                              | 押す                      | ◆ ログイン パスワ  | フードを忘れた場合。 |       |              |

3. 右上にユーザーのハンドル名が表示されたら成功です。

| $\leftarrow \rightarrow c$ | https://osws.jp/s | ample/ | Ĩ            | £≡ | @ (  | 同期していません 🙎             |    |
|----------------------------|-------------------|--------|--------------|----|------|------------------------|----|
| 学校サ                        | シプルサイト            |        |              | 管I | 里機能▼ | システム管理者・               |    |
| 45                         |                   |        |              |    | 固定   | 記事のヘマロ                 |    |
| - A                        | 学校サンフ             | パサー    |              |    |      |                        | == |
|                            | Sample School     |        |              |    |      |                        |    |
|                            |                   |        |              |    |      | 『編集                    |    |
|                            |                   |        |              |    | [×=  | <u>⊐− &amp; ^ × ‡</u>  |    |
| home                       | 学校からのお知らせ ▼       | ブログ・   | 教育委員会からのお知らせ | 学校 | 青報 🔻 | サイトマップ                 |    |
| <b>-⊑×</b><br>home         | Ø ^ v \$          | -      |              | Z  | ライドシ | =- <b>∂</b> ^ <b>↓</b> |    |

※画面の見え方は、ユーザーの権限によって違います。

【スマホやタブレット表示の場合】

画面右上の「三」のマークを押し、メニューの一番したにいくと、ハンドル名があります。

| $\leftarrow$ $\rightarrow$ $\mathbb{C}$ $\textcircled{https://}$ .osws.jp/sample/ $\textcircled{o}$ $\swarrow$ $\textcircled{mullitude}$ |   |
|----------------------------------------------------------------------------------------------------|---|
| 学校サンプルサイト                                                                                                    |   |
| ◎定記里 Ø ^ ~ ◆<br>学校サンプルサイト                                                                                                    | _ |
| Sample Schr ← → C G G https:/// Losws.jp/sample/ 2 G C G S G G G G G G G G G G G G G G G G                                               | • |
| home<br>一 <del>世行中につかれた。</del>                                                                                                    |   |
| -<br>管理機能 ▼<br>システム管理者 ▼                                                                                                    |   |

Created By OpenSourceWorkShop

【ログアウト方法】

1. 右上のハンドル名をクリックする

| $\leftarrow \  \   \rightarrow \  \   C$ | https://osws.jp/s                 | ample/ | to           | ₹= ( |            | 期していません 😰                  |    |
|------------------------------------------|-----------------------------------|--------|--------------|------|------------|----------------------------|----|
| 学校サン                                     | プルサイト                             |        |              | 管理機  | 號▼3        | システム管理者・                   |    |
| *                                        | 学校サンフ<br><sup>Sample School</sup> | ゚ルサー   | <b>イ</b> ト   |      | 固定記        | 事 ♂ <b>~ ~ \$</b><br>ぴ 編集  | == |
| home                                     | 学校からのお知らせ ▼                       | ブログ・   | 教育委員会からのお知らせ | 学校情報 | ב_א<br>8 • | <b>─ ∅ ^ ∨ ≎</b><br>サイトマップ |    |
| محت×<br>home                             | Ø^~*                              | -      | -            | 25   | イドショ       | - Ø ^ v \$                 |    |

## 【スマホやタブレット表示の場合】

画面右上の「三」のマークを押し、メニューの一番したにいくと、ハンドル名があります。

| $\leftarrow$ $\rightarrow$ $C$ $\textcircled{c}$ https://losws.jp/sample/ $\swarrow$ $\swarrow$ $\textcircled{mmLCVLEHA}$                                                                  |
|----------------------------------------------------------------------------------------------------|
| 学校サンプルサイト 三                                                                                                    |
| <sup>固定記事 ∅</sup> ^~*<br>● 学校サンプルサイト                                                                                                    |
| Sample Sche $\leftarrow$ $\rightarrow$ $\bigcirc$ $\bigcirc$ $\pitchfork$ https:// .osws.jp/sample/ $\nearrow$ $\circlearrowright$ $\circlearrowright$ $\textcircled{B}$ $\textcircled{B}$ |
| 学校サンプルサイト                                                                                                    |
| home<br>※乾払いののたがついま                                                                                                    |
|                                                                                                    |
| 管理機能 ▼<br>システム管理者 ▼                                                                                                    |

2. 表示されたハンドル名をクリックすると「ログアウト」が表示される為、それをクリックする

| $\leftarrow$ $ ightarrow$ $ m C$ $ m (a)$ https:// osws.jp/sample/ | 2 6 1 🖷 😩 …     |
|--------------------------------------------------------------------|-----------------|
| 学校サンプルサイト                                                          | 管理機能・システム管理者・ココ |
| ~~~~~~~~~~~~~~~~~~~~~~~~~~~~~~~~~~~~~                              |                 |
| 【スマホやタブレットの場合】                                                     |                 |
| システム管理者                                                            |                 |

## ■Connect-CMS ログイン・ログアウト方法■

※もしログアウトした時、以下のページになってしまった場合

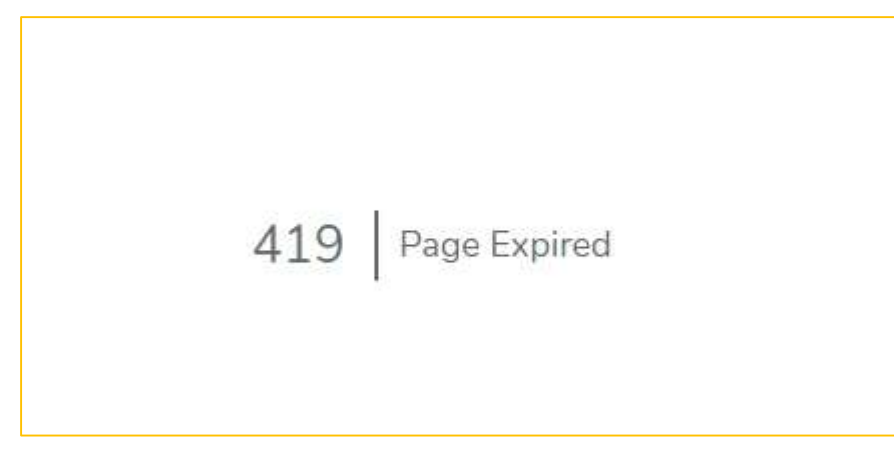

ログインしてからの放置時間が長く、自動的にログアウトされてしまった場合に表示されます。 問題ないので、URLを入力しなおしたり、お気に入り等からトップページに戻れば、問題なく動き ます。

以上